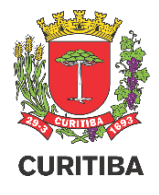

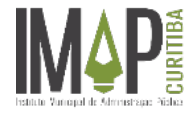

# SERVIÇOS DE LICENCIAMENTO URBANO MANUAL DO USUÁRIO

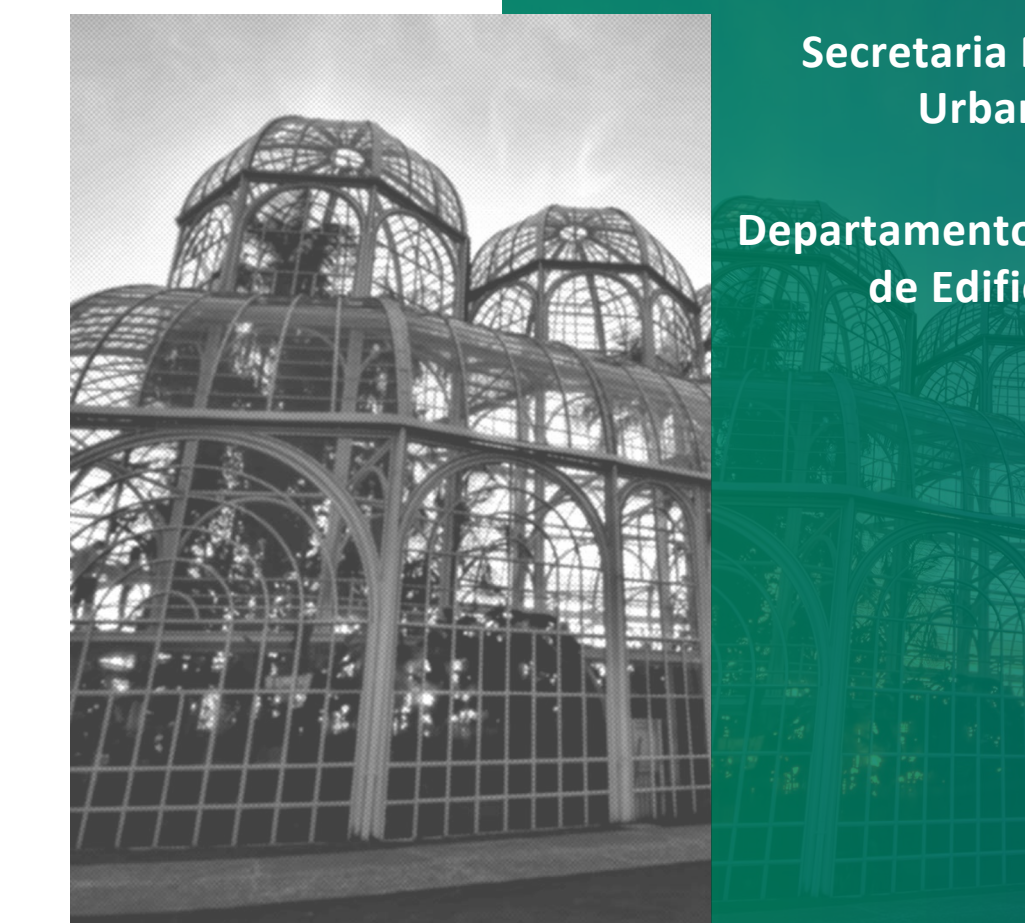

Secretaria Municipal do Urbanismo – SMU

**Departamento de Controle** de Edificações – UCE

### **Novos Serviços Online**

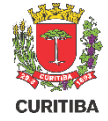

Os 25 serviços abaixo listados, oferecidos pelo Departamento de Controle de Edificações – UCE,

migraram para o Portal de Serviços da Prefeitura Municipal de Curitiba – PMC:

- 1. Alvará de Demolição
- 2. Alvará de Muro Frontal
- 3. Alvará de Projeto Aprovado por Certidão
- 4. Alvará de Reforma Simplificada
- 5. Solicitação de Pranchas de Projeto Aprovado
- 6. Segunda Via de Alvará
- 7. Segunda Via de Certidão de Aprovação
- 8. Segunda Via de Certidão de Demolição
- 9. Segunda Via de CVCO
- 10. Cancelamento de Alvará
- 11. Prorrogação de Prazo do Alvará
- **12.** Prorrogação do Prazo de Certidão de Aprovação
- 13. Transferência de Nome de Proprietário de Alvará

- 14. Transferência de Nome de Proprietário de Certidão de Aprovação
- 15. Transferência de Responsabilidade Técnica de Alvará
- 16. Retificação de Alvará
- 17. Retificação de Certidão de Aprovação
- 18. Retificação de Certidão de Demolição
- 19. Retificação de CVCO
- 20. Retificação de Prancha de Projeto Aprovado
- 21. Licença de Instalação de Estação de Transmissão de Radiocomunicação LI ETR
- 22. Licença de Operação de Estação de Transmissão de Radiocomunicação LO ETR
- 23. Prorrogação do Prazo de LI ETR
- 24. Prorrogação do Prazo de LO ETR
- **25**. Transferência de Titularidade de LI ETR

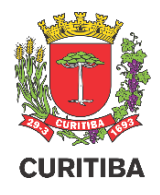

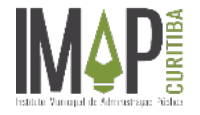

# Pré-Cadastro no e-Cidadão

http://ecidadao.curitiba.pr.gov.br

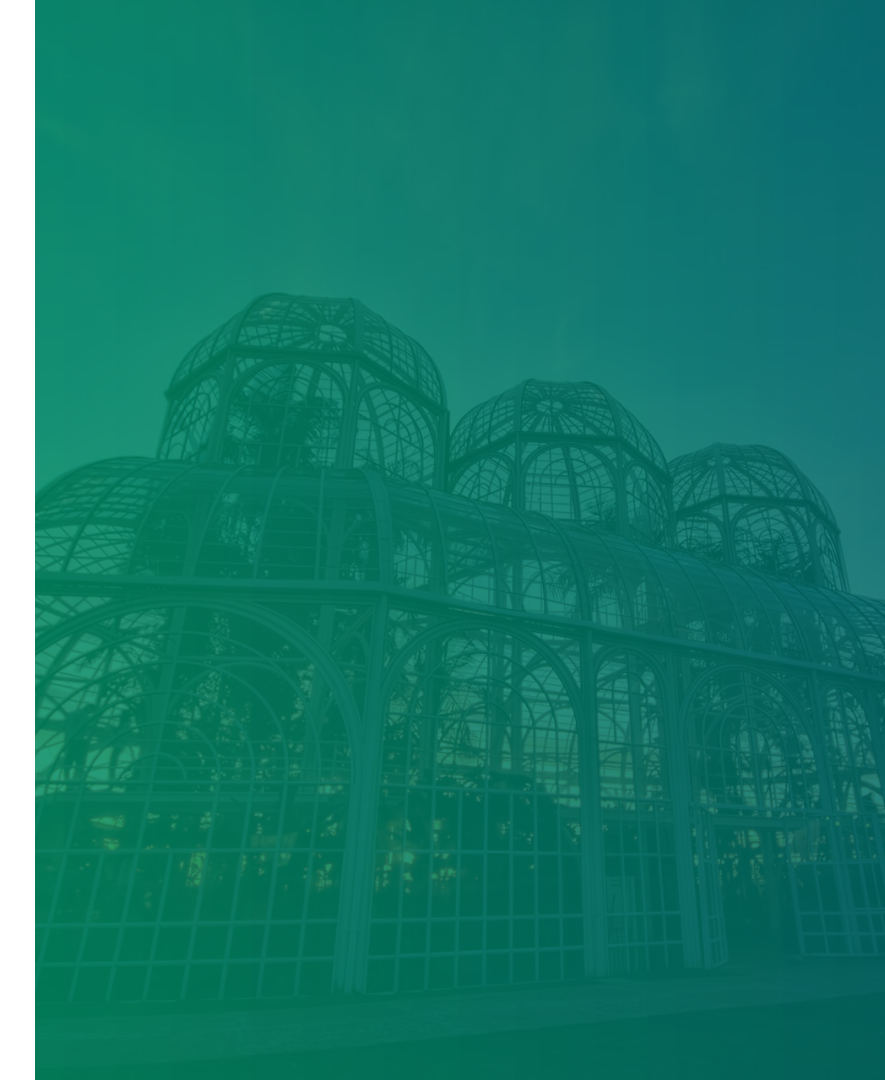

### Cadastro e-Cidadão

e-Cidadão

Q

Portal PMC

- 1. Acesse através do CPF e senha
- 2. Ou utilize Certificado Digital A3

Utilizar CPF

Entre ou Cadastre-se

2

Selecione uma das opções abaixo para prosseguir

1

Utilizar Certificado Digital

 Caso não tenha cadastro clique primeiro em "Utilizar CPF" [1] e depois em "Novo Cadastro" [3]

![](_page_3_Picture_6.jpeg)

![](_page_3_Picture_8.jpeg)

### Cadastro e-Cidadão

- 4. Após finalizar seu cadastro informando todos os dados e endereço, você receberá um e-mail de confirmação.
  - <section-header><section-header><section-header><section-header><section-header><image><image>
- Confirmando seus dados, seu cadastro foi concluído.

![](_page_4_Picture_5.jpeg)

![](_page_5_Picture_0.jpeg)

![](_page_5_Picture_1.jpeg)

# Acessando o Portal de Serviços

### Licenciamento Urbano

Alvará de Demolição • Alvará de Muro Frontal . Alvará de Projeto Aprovado por Certidão . Alvará de Reforma Simplificada • Cancelamento de Alvarás de Obras e Demolição ٠ Prorrogação de Prazo de Alvarás de Obras e Demolição Retificação de Dados em Alvarás de Obras, Demolição, Certidões e CVCO's Segunda Via de Documentos (Alvará de Obra e Demolição, Certidões e CVCO's) . Transferência de Proprietário em Alvará de Obra e Demolição . Transferência de Responsável Técnico em Alvará de Obra e Demolição Autenticação de pranchas • Retificação de Pranchas de Projeto Aprovado . Licença de Instalação (LI) . Licença de Operação (LO) • Prorrogação de Licenças (LI e LO) Transferência de Titularidade (LI)

### Acesso ao Portal da PMC

CURITIBA

- 1. Acesse os serviços através do site: https://www.curitiba.pr.gov.br/
- 2. Clique em "Entrar" para realizar o Login no e-Cidadão

![](_page_6_Picture_4.jpeg)

### **Busca de Serviços Online**

- 1. Verifique seu nome após o acesso
- 2. Digite o serviço desejado e clique sobre a lupa

|                                                                                       |     | Sex 17° Saiba mais 🗸 Meu Perfil 🗸 |
|---------------------------------------------------------------------------------------|-----|-----------------------------------|
| Olá <mark>, José Roberto da Silva 1</mark><br>O quê você procura?                     |     | Notificações                      |
| alvará de reforma simplificada                                                        | ۹ 2 | R\$ 53,45. Acesse a URBS          |
| Alvará Comercial Dívida Ativa IPTU ISS Nota Curitibana<br>Todos os serviços Favoritos |     |                                   |

![](_page_7_Picture_4.jpeg)

![](_page_8_Picture_0.jpeg)

### Escolha o Serviço

- Clique sobre o Serviço desejado para acessar o Guia de Serviço com informações relevantes
- Ou clique sobre [Serviço Online] para acessar diretamente o formulário

| CURITIBA Busca                                                                                                    | Sex 17° Saiba mais ∽ Meu Perfil ∽                                                                                                    |
|----------------------------------------------------------------------------------------------------|----------------------------------------------------------------------------------------------------|
| alvará de reforma simplificada                                                                                                    | Q                                                                                                    |
| Serviços Notícias Eventos Imagens Vídeos Banco de vídeos Locais de atendimento Filtros 🗸                                                                                                    |                                                                                                    |
| 4 resultados em serviços                                                                                                    |                                                                                                    |
| Urbanismo<br>Alvará de Construção - Expedição e Análise de Projetos<br>AVISO DE ATENDIMENTO EM PERÍODO DE QUARENTENA PORTARIA Nº 15/2020 - PARA O PERÍODO DE<br>Favorito ☆<br>Urbanismo<br>Alvará de Reforma Simplificada 1<br>Todas as obras de reforma executadas em edificações devem ser licenciadas. O Alvará de Reforma<br>Simplificada | Acessos recentes<br>Organizações da<br>Sociedade Civil -<br>Inscrição, Renovação e<br>Validação nos Conselhos<br>Alvará de Reforma<br>Simplificada |
| Serviço online 🖸 🙎                                                                                                    | Veja também Perguntas<br>sobre o<br>Coronavirus?                                                                                                   |
| Alvará de Construção/ Vistoria de Obras                                                                                                    | ISS Curitiba - Acesso ao<br>Sistema                                                                                                    |

![](_page_9_Picture_1.jpeg)

- **1.** Clique sobre a caixa de seleção
- 2. Selecione o Serviço desejado

Obs.: Ao selecionar o processo de Licenciamento Urbano um pop-up com o formulário será aberto. Caso o pop-up seja fechado basta clicar sobre o botão [Solicitar]

![](_page_9_Picture_5.jpeg)

3.

| Ir para o conteúdo [1] | r para a busca [2] Ir para o rodapé [3]                                                                                          | Acessibilidade Alto contraste [4 | 4] VLibras |
|------------------------|----------------------------------------------------------------------------------------------------|----------------------------------|------------|
|                        | Selecione um ou mais serviços *                                                                                                  | <u>م</u> 1                       | st. C      |
|                        | [Alvará] - Demolição<br>[Alvará] - Muro Frontal 2<br>[Alvará] - Projeto Aprovado por Certidão<br>[Alvará] - Reforma Simplificada |                                  |            |
|                        |                                                                                                    |                                  |            |
| -                      |                                                                                                    | _                                |            |

![](_page_10_Picture_0.jpeg)

- 1. Serviço selecionado
- Caixa de aviso que descreve as condições para a solicitação do serviço desejado
- 3. Botão de seleção para aceite

dos termos do serviço:

- verde à direita corresponde a resposta positiva
- vermelho à esquerda corresponde a resposta negativa

| þ |                                                                                                    |
|---|----------------------------------------------------------------------------------------------------|
|   | Alvará de Demolição                                                                                                    |
|   | 1) É obrigatório o licenciamento prévio para realização de demolição de qualquer construção existente no Município de Curitiba, independente da área edificada, material de vedação ou quantidade de pavimentos                                                                                                    |
|   | 2) Podem solicitar alvará de demolição. APENAS os proprietários registrados na matrícula no Registro de Imóveis.                                                                                                    |
|   | <ol> <li>Após análise do Departamento de Controle de Edificações, caso sejam necessárias complementações, o prazo para atendimento das solicitações será de 30 dias<br/>após a publicação do parecer. Será admitida apenas 01 (uma) complementação.</li> </ol>                                                                                                    |
|   | 4) O protocolo será indeferido em caso de não atendimento dos prazos e critérios estabelecidos nos itens acima e será exigido novo protocolo com novo recolhimento de 2 taxa.                                                                                                    |
|   | 5) É de responsabilidade do interessado o acompanhamento dos protocolos.                                                                                                    |
|   | 6) Em caso de dúvidas antes do cadastramento do protocolo, consulte o plantão técnico mais próximo. Demais orientações diretamente no endereço:<br><u>https://agendaonline.curitiba.pr.gov.br</u>                                                                                                    |
|   | 7) Para alvarás com responsável técnico: no momento da expedição do documento solicitado, o(s) profissional(is) e/ou empresa(s) contratada(s) conforme constante nas ART(s) e/ou RRT(s) deverão estar em situação regular junto à SMF quanto ao ISS – Imposto sobre Serviços. A verificação será feita internamente e o documento não será expedido em caso de pendências. |

![](_page_11_Picture_0.jpeg)

- Campo para preenchimento da Indicação Fiscal para o qual o cidadão irá solicitar o serviço
- Campo para preenchimento do CPF ou CNPJ do solicitante
- Campos preenchidos

   automaticamente caso o
   solicitante já tenha os dados
   cadastrados na base, ou
   preenchidos por ele para alimentar
   a base

| Indicação Fiscal *<br>75.009.080                  | 1 |
|---------------------------------------------------|---|
| Dados do Solicitante *<br>CPF *<br>128.808.526-50 | 2 |
| Nome*<br>Pedro Galiciolli Orlando                 |   |
| Data de nascimento<br>01/01/1970                  |   |
| E-mail<br>pedro.orlando@elogroup.com.br           |   |
| Telefone fixo                                     | 3 |
| Telefone móvel<br>38991354666                     |   |
| Endereço<br>Tipo *<br>Residencial                 |   |
| CEP *<br>80510180                                 |   |

![](_page_12_Picture_0.jpeg)

- Campos com o botão [+] liberam campos extras no formulário cada vez que for pressionado
- Os documentos devem ser anexados nos campos correspondentes ao pressionar o botão com a flecha apontada para cima
- Os campos de texto são para o solicitante escrever de forma livre aquilo que julgar relevante para a solicitação

Informe os dados de todos os proprietários registrados na matrícula do Registro de Imóveis e os <u>respectivos c</u>ônjuges (se houver) \*

![](_page_12_Picture_6.jpeg)

O proprietário do imóvel possui direito à isenção de recolhimento de taxas? (são isentos apenas órgãos públicos nos termo da Lei 11095/2004). Em caso de falsa informação o processo será indeferido. \*

![](_page_12_Picture_8.jpeg)

![](_page_13_Picture_0.jpeg)

- Caixa de aviso sobre as Guias de Recolhimento envolvidas no processo
- Botão para conclusão do formulário e envio da solicitação

 Aviso de Guia(s) de Recolhimento

 Após o envio do formulário verifique as guias de recolhimento geradas referentes aos serviços solicitados na aba "Meu painel" ou através do link recebido via e-mail.

 A análise de sua solicitação será iniciada somente após o pagamento e compensação bancária das guias emitidas, que poderá ocorrer em até 3 dias úteis.

 Fique atento ao prazo de vencimento, pois o processo será cancelado caso o pagamento não seja efetuado até esta data.

![](_page_13_Picture_5.jpeg)

 O Número do protocolo do serviço solicitado pelo cidadão será informado assim que concluir o envio das informações ao sistema da Prefeitura.

| Mens | sagem .                                      |   |
|------|----------------------------------------------|---|
|      | 1 Ticket #00-100607/2020 criado com sucesso. |   |
| -    |                                              | - |

 Você também receberá um e-mail sempre que o trâmite do seu protocolo for atualizado. Neste email, basta clicar no número do processo que você será redirecionado ao acompanhamento do trâmite.

![](_page_14_Picture_4.jpeg)

![](_page_14_Picture_6.jpeg)

- Selecionar a aba "Meu Painel" para visualizar os protocolos em andamento ou acesse o link: <u>https://servicodigital.curitiba.pr.gov.br/servico/my-panel</u>
- 2. Selecionar o Protocolo que deseja visualizar

| URITIBA | 1 Meu painel Validação de documentos              |                                  |                                         |                                            | er Q |
|---------|---------------------------------------------------|----------------------------------|-----------------------------------------|--------------------------------------------|------|
|         | Meu Painel<br>☆ / Meu Painel                      |                                  |                                         |                                            |      |
|         | Serviços solicitados Serviços favoritos Histórico |                                  |                                         |                                            |      |
|         | Pesquisar                                         | Status                           | •                                       | lessificar por<br>Solicitação mais recente | ~    |
|         | U 00-100608/2020<br>Licenciamento Urbano          | <b>28/04/2020</b><br>Solicitação | <b>28/04/2020</b><br>Última atualização | <b>Novo</b><br>Status                      | >    |
|         | LU 00-100607/2020<br>Licenciamento Urbano 2       | 28/04/2020<br>Solicitação        | <b>28/04/2020</b><br>Última atualização | <b>Novo</b><br>Status                      | >    |
|         | LE 00-100606/2020<br>Licenciamento de eventos     | 28/04/2020<br>Solicitação        | <b>28/04/2020</b><br>Última atualização | Aguardando<br>Status                       | >    |
|         | LE 00-100605/2020<br>Licenciamento de eventos     | <b>28/04/2020</b><br>Solicitação | <b>28/04/2020</b><br>Última atualização | Pendente<br>Status                         | >    |

![](_page_15_Picture_5.jpeg)

![](_page_16_Picture_1.jpeg)

| Protocolo | 28/04/2020<br>Data da Solicitação | 28/04/2020<br>Última atualização                       | Novo<br>Status                                                                                     |    |
|-----------|-----------------------------------|--------------------------------------------------------|----------------------------------------------------------------------------------------------------|----|
| istórico  | José d<br>Guias d                 | <b>da Silva</b> 28 abr 2020 -<br>de recolhimento dispo | 18:15<br>pribilizadas para o serviço solicitado. Efetue o pagamento para continuidade do processo. | JS |
|           |                                   | GNL176447367.PDF                                       | 2                                                                                                  |    |

![](_page_16_Picture_5.jpeg)

![](_page_17_Picture_1.jpeg)

|                            | Prefe                     | <b>itura M</b><br>Aria Mu | unicipal de Curitib<br>INICIPAL DO URBANIS  | a<br>SMO        |                   | VIA<br>BANCO     |
|----------------------------|---------------------------|---------------------------|---------------------------------------------|-----------------|-------------------|------------------|
| GUIA DE RE                 | ECOLHIMENT                | <b>)</b> (                | CÓDIGO DE PROCESSAMENTO<br>08 707 610 400 7 | ORIGEM<br>12000 | RECEITA           | *** <b>76104</b> |
| Contribuinte:              | CPF:                      |                           | HISTÓRICO                                   |                 |                   |                  |
| Processo Administrativo:   |                           |                           |                                             |                 |                   |                  |
| Receita: 112201110300000   | 0000000 - Taxa de Expedie | nte Valor                 | r: 38,35<br>FRES MUNICIPAIS A QU            | ANTIA AU        | TENTICADA NESTE   | RECIBO.          |
| DATA EMISSÃO<br>28/04/2020 | 28/05/2020                |                           | TOTAL A RECOLHER<br>38,35                   | IPTE: 2.2       | 2113.1901.4908.70 | 076.1040.0706    |
| 8166000000-3               | 38351319202-1 00528       | 087076-6                  | 10400700003-7                               |                 | AUTENTICAÇÃO ME   | ECÂNICA          |
|                            |                           |                           |                                             |                 |                   |                  |

![](_page_17_Picture_3.jpeg)

# Pendências na Solicitação

![](_page_18_Picture_1.jpeg)

 Caso a análise técnica da solicitação identifique alguma pendência necessária para a continuidade do processo, será enviado parecer para que o solicitante corrija ou complemente a documentação e/ou informações

 Clicar no botão [Atender] para visualizar o parecer e o formulário para edição

### Licenciamento Urbano - 00-100702/2020

☆ / Meu painel / Licenciamento Urbano - 00-100702/...

| Mais informações                   | <b>₽</b> 3                               |                                         |                      |  |
|------------------------------------|------------------------------------------|-----------------------------------------|----------------------|--|
| <b>00-100702/2020</b><br>Protocolo | <b>04/05/2020</b><br>Data da Solicitação | <b>04/05/2020</b><br>Última atualização | Aguardando<br>Status |  |

### Atividades

| Prefeitura Municipal de Curitiba 4 mai 2020 - 13:12<br>Órgão/Unidade: UCE<br>Fase: Em Andamento<br>Situação: Aguardando resposta do solicitante |   |
|----------------------------------------------------------------------------------------------------|---|
| Há uma pendência no seu processo                                                                                                    | 1 |
| Situação alterada de "Fluxo desviado para apuração interna" para "Aguardando resposta do solicitante".<br>Atender 2                             |   |
|                                                                                                    |   |

![](_page_19_Picture_0.jpeg)

### Pendências na Solicitação

- Clicar sobre a barra cinza para visualizar o "Histórico de análises"
- 2. Detalhes das análises realizadas
- Rolar a tela para editar o formulário e clicar sobre o botão concluir ao final das correções

![](_page_19_Picture_5.jpeg)

![](_page_20_Picture_0.jpeg)

### Histórico da Solicitação

- Histórico de comunicação entre a PMC e o cidadão disponível
- Visualizar a última atualização enviada para a PMC

| Histó | rico                                                                                                    |    |
|-------|----------------------------------------------------------------------------------------------------|----|
|       | José da Silva 4 mai 2020 · 13:23<br>Pendências revisadas e corrigidas<br>Visualizar 2                                                                                                    | JS |
| PC    | Prefeitura Municipal de Curitiba 4 mai 2020 - 13:12<br>Órgão/Unidade: UCE<br>Fase: Em Andamento<br>Situação: Aguardando resposta do solicitante<br>Há uma pendência no seu processo<br>Situação alterada de "Fluxo desviado para apuração interna" para "Aguardando resposta do solicitante". | 1  |
|       | José da Silva 4 mai 2020 · 13:05<br>Guias de recolhimento disponibilizadas para o serviço solicitado. Efetue o pagamento para continuidade do processo.                                                                                                    | JS |

### **Processo Finalizado**

CURITIBA

- Detalhes da fase e situação do processo
- 2. Parecer final do processo
- Clicar em [Visualizar documento(s)] para acessar os produtos solicitados no processo

| 00-100608/2020 | 28/04/2020          | 06/05/2020         | Fechado |  |
|----------------|---------------------|--------------------|---------|--|
| Protocolo      | Data da Solicitação | Última atualização | Status  |  |

### Histórico

![](_page_21_Picture_7.jpeg)

![](_page_22_Picture_0.jpeg)

### **Processo Finalizado**

- 1. Título do Documento
- Chave de acesso para o validador de documentos. Com esse código é possível a validação do documento por terceiros no Portal da PMC
- Documento para download ou visualização
- Detalhes da assinatura por certificado digital realizada no documento

![](_page_22_Picture_6.jpeg)

![](_page_23_Picture_0.jpeg)

![](_page_23_Picture_1.jpeg)

![](_page_23_Picture_2.jpeg)